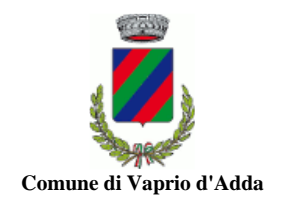

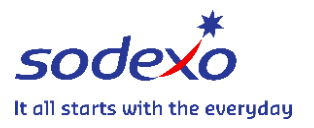

# **ISTRUZIONI ATTIVAZIONE SDD A.S. 2024/2025**

### Link: https://vapriodadda.ecivis.it

## Cliccare su ACCEDI ALL'AREA PERSONALE

| Comune di Vaprio                                                                                                    | d'Adda                                                                                                    | it 🗸 🕒 Accedi all'area personale                                                                                                    |
|----------------------------------------------------------------------------------------------------|----------------------------------------------------------------------------------------------------|----------------------------------------------------------------------------------------------------|
| Notizie                                                                                                    |                                                                                                    |                                                                                                    |
| OB/06/2023  ISCRIZIONI ON LINE - COME FUNZIONA  SI PREGA DI PRENDERE VISIONE DELL'ALLEG  SULLE ISTRUZIONI PER IL RINNOVO E LE NUI  ISCRIZIONI ALLA REFEZIONE SCOLASTICA  DELL'ANNO 2023-2024 | Image: OB/06/2023         MODALITA' DI PAGAMENTO         SI PREGA DI PRENDERE VISIONE DELL'ALLEGATO         CHE RIEPILOGA LE MODALITA' DI PAGAMENTO         ATTIVE PER IL SERVIZO DI REFEZIONE ANNO         2023-2024 | OB/06/2023      REFEZIONE SCOLASTICA 23-24 NUOVE     TARIFFE      SI PREGA DI PRENDERE VISONE DELL' ALLEGATO     CHE RIEPILOGA LE NOVITA' SULLA REFEZIONE     SCOLASTICA DELL'ANNO 2023-2024 |
| <u>Leggi t</u>                                                                                                    | tto → Leggi tutto -                                                                                                    | → Leggi tutto →                                                                                                    |

ATTENZIONE! L'inserimento dei dati ISEE deve essere effettuato utilizzando le credenziali del genitore già associato al/i bambino/i, senza creare una nuova utenza.

Effettuare la registrazione, compilando i dati

| Comune di Vaprio d'Adda |   |  |  |  |
|-------------------------|---|--|--|--|
| n 😫 Notizie 🖹 Documenti |   |  |  |  |
| Registrazione           |   |  |  |  |
| Ente                    |   |  |  |  |
| Vaprio d'Adda (MI)      | ~ |  |  |  |
| Cognome                 |   |  |  |  |
|                         |   |  |  |  |
| Nome                    |   |  |  |  |
|                         |   |  |  |  |
| Codice Fiscale          |   |  |  |  |
|                         |   |  |  |  |
| Data di nascita         |   |  |  |  |
| gg/mm/aaaa              | ۵ |  |  |  |

# Cliccare APRI IL MENÙ (sezione Moduli online)

| Comune di Vaprio d'Adda                                                    |               |
|----------------------------------------------------------------------------|---------------|
| 🏫 🖴 Notizie 📑 Documenti 🏄 Utenti                                           |               |
| Pagamenti<br>Il menù consente di consultare lo stato contabile o procedere | Moduli online |
| coi pagamenti se attivi.                                                   | Apri il menù  |

# Comunicazioni

Il menù permette di consultare le comunicazioni.

Apri il menù

## Cliccare COMPILA

| Comune di Vaprio d'Adda |                     |           |                 |  |  |
|-------------------------|---------------------|-----------|-----------------|--|--|
| A                       | 🕒 Notizie           | Documenti | 🐣 Utenti        |  |  |
| Home /                  | Moduli online       |           |                 |  |  |
|                         |                     |           |                 |  |  |
| Мо                      | duli onli           | ne        |                 |  |  |
| Selezior                | a dal menù sottosta | nte       |                 |  |  |
| 2                       | Compila             |           | i i miei moduli |  |  |

Cliccare COMPILA (sezione Refezione Scolastica)

| Comune di Vaprio d'Adda |                       |                  |           |  |
|-------------------------|-----------------------|------------------|-----------|--|
| <b>^</b>                | Notizie               | Documenti        | 😤 Utenti  |  |
| Home /                  | Moduli online / Co    | ompila           |           |  |
| Cor                     | npila                 |                  |           |  |
| Selezion                | a il modulo che si de | sidera compilare |           |  |
|                         |                       |                  |           |  |
| C                       | 8 Modulo              | SDD "CORE"       | Compila > |  |

Compilare i dati richiesti nella SEZIONE DICHIARANTE (1) e successivamente cliccare AVANTI

|                            | Comune di Varrie                       | Comune di Vaprio d'Adda |                                                |                         |  |
|----------------------------|----------------------------------------|-------------------------|------------------------------------------------|-------------------------|--|
|                            | <b>A</b>                               | 🕒 Notizie               | 🖹 Documenti                                    | 💥 Utenti                |  |
|                            | Home / Moduli online / Compila istanza |                         |                                                |                         |  |
|                            |                                        |                         |                                                | Comune di Vaprio d'Adda |  |
|                            |                                        |                         |                                                |                         |  |
|                            | Modulo SDD 'CORE'                      |                         |                                                |                         |  |
|                            |                                        |                         |                                                |                         |  |
| 1. Sezione Dichiarante     |                                        |                         |                                                |                         |  |
| 2. Sezione SDD Dichiarante |                                        |                         | 1. Sezione Dich                                | hiarante                |  |
| 3. Sezione generica        |                                        |                         | II/La sottoscritto/a<br>(dati del genitore/tut | utore)                  |  |
| 4. Sezione generica        | 4. Sezione generica                    |                         |                                                |                         |  |
|                            |                                        |                         | Cognome *                                      |                         |  |
|                            |                                        |                         |                                                |                         |  |
|                            |                                        |                         | Nome *                                         |                         |  |
|                            |                                        |                         |                                                |                         |  |

### Compilare i dati richiesti nella SEZIONE SDD DICHIARANTE (2) e successivamente cliccare AVANTI

### 2. Sezione SDD Dichiarante

CHIEDE che venga disposto il pagamento tramite SDD "CORE" (ex RID)

O dichiarando di essere intestatario del seguente IBAN
 O sul seguente IBAN intestato a
 IBAN \*

DATI INTESTATARIO CONTO CORRENTE

Nome e Cognome \*

Codice Fiscale \*

Nella **SEZIONE GENERICA (3)** leggere e accettare l'informativa privacy e successivamente cliccare **AVANTI** Nella **SEZIONE GENERICA (4)** allegare un documento d'identità in corso di validità

Dati e documenti da tenere a portata di mano:

CODICE IBAN e DATI INTESTATARIO

CODICE FISCALE

CARTA D'IDENTITÀ, PASSAPORTO o PATENTE (anche in formato digitale da allegare)